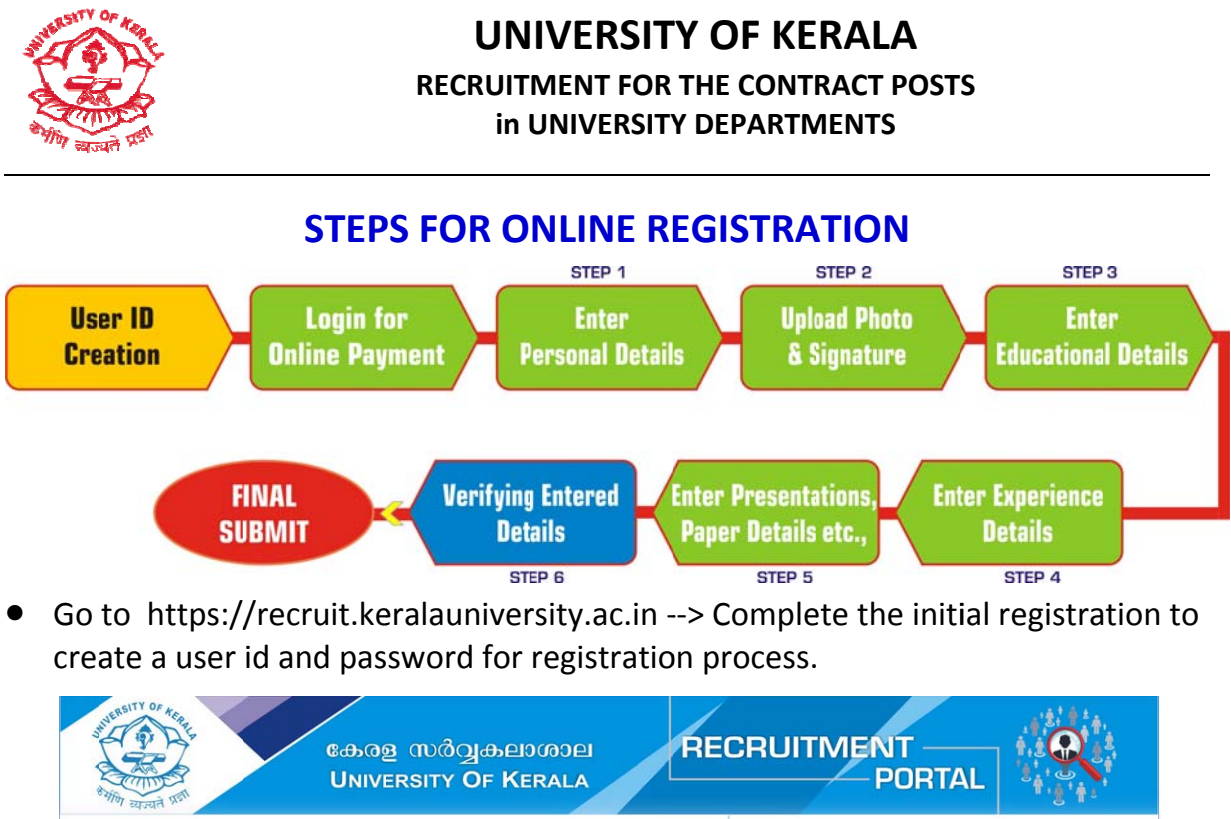

| NUTIFICATIONS                                                                                                    | REGISTRATION                                                                     |
|----------------------------------------------------------------------------------------------------|----------------------------------------------------------------------------------|
| Notification for the post of Lecturers on contract basis in English at the School of Distance<br>Education . Click here to Read | ENTER YOUR NAME                                                                  |
| IMPORTANT DATES                                                                                                    | Select Department Y                                                              |
| Start date of Registration :                                                                                                    | Select Post 🗸                                                                    |
| Last date of Registration : 1                                                                                                   | Select Category 👻                                                                |
| INSTRUCTIONS FOR REGISTRATION                                                                                                   | Select DOB                                                                       |
| How to Register? Click here to Read Instructions Prerequisites for Registration Click here                                      | Enter Valid Mobile Number                                                        |
| HELP                                                                                                    | Enter Valid Email Address                                                        |
| Helpline Number : +91 8848114901                                                                                                | SUBMIT                                                                           |
|                                                                                                    | Are you already registered?<br>Click here to login and complete your application |

• Login details: Once you have completed the initial registration, you can see your user name and password for completing online registration process. Keep a printout of this page for future reference.

| NUMBER TY OF ACA | കേരള സർവ്വകലാശാല<br>UNIVERSITY OF KERALA                                                                                                    |  |
|------------------|----------------------------------------------------------------------------------------------------|--|
|                  | CONTRACTOR                                                                                                    |  |
|                  | Login with your User ID and Password to continue the Registration Process.     Keep a printout of this page for future reference. Click here (≧) to print.     Click Here to Login |  |
|                  | Copyright $\oplus$ 2019 University of Kerala. All Rights Reserved.<br>This site is best viewed in latest versions of Mozilla Firefox, Google Chrome etc.                           |  |

• Login Page: After getting the user ID and password, you can start the registration process by logging in. Enter your user ID and password in the login page to login.

| Superson of the second | കേരള സർവ്വകലാശാല<br>University Of Kerala                                                                                                    |                   |
|------------------------|----------------------------------------------------------------------------------------------------|-------------------|
| ण्ण व्युवस ×           | LOGIN<br>Enter Your User ID<br>Enter Your Password<br>LOGIN<br>Forgot Password or User ID? Click here to get back                                 | BACK TO HOME PAGE |
|                        | Copyright © 2019 University of Kerala. All Rights Reserved.<br>This site is best viewed in latest versions of Mozilla Firefox, Google Chrome etc. |                   |

• **Payment**: Candidates have to pay the registration fee through Online payment mode. Only after successful payment, you can proceed to further registration steps.

| கேരള സർവ്വകലാശാല<br>University OF Kerala                                                                                                    |
|----------------------------------------------------------------------------------------------------|
| You are logged in as JOHN [19014065]   LOGOUT                                                                                                    |
| *                                                                                                    |
| Registration fee : ₹                                                                                                    |
| PAY YOUR APPLICATION FEE THOUGH ONLINE PAYMENT                                                                                                    |
| CLICK HERE TO PAY FEE ONLINE                                                                                                    |
|                                                                                                    |
|                                                                                                    |
|                                                                                                    |
|                                                                                                    |
|                                                                                                    |
|                                                                                                    |
|                                                                                                    |
|                                                                                                    |
| Capyright © 2019 University of Kersla. All Rights Reserved.<br>This site is best viewed in latest versions of Mozilla Firefox, Google Chrome etc. |

• **Step 1 Personal Details:** After the payment is done through online payment, you can enter your personal details.

| сњад то<br>интерно<br>интерно<br>и<br>интерно<br>интерно<br>интерно<br>интерно<br>интерно<br>интерно<br>интерно<br>интерно<br>интерно<br>и<br>интерно<br>и<br>и<br>интерно<br>и<br>и<br>и<br>и<br>и<br>и<br>и<br>и<br>и<br>и<br>и<br>и<br>и<br>и<br>и<br>и<br>и<br>и<br>и | இக்பைலைப் RECRUITMENT<br>OF KERALA PORTAL                                                                                            |
|----------------------------------------------------------------------------------------------------|----------------------------------------------------------------------------------------------------|
| STEP 1 of 6 STEP 1 : PERSONAL DETAILS                                                                                                    | Applying for Lecturer in English - SDE (Contract Basis) post   2000 🗄 1900 📾   Change Password   LOGOUT 🕹                            |
| <ol> <li>Name of the candidate</li> <li>Sex *</li> <li>Age &amp; Date of birth</li> <li>Religion *</li> <li>Caste *</li> <li>Permanant Address (in capital letters) *</li> </ol>                                                                                                    | Select Sex v<br>Vears 0<br>Select Religion v<br>Select Caste v                                                                       |
| <ol> <li>Address for Correspondence (in capital letters) *</li> <li>Phone Number (Residence) *</li> </ol>                                                                                                    | AI                                                                                                    |
|                                                                                                    |                                                                                                    |
| This site is                                                                                                    | Copyright © 2019 University of Kerala. All Rights Reserved.<br>best viewed in latest versions of Mozilla Eirefox. Google Chrome etc. |

• Step 2 : **Photo and Signature** : You have to upload the softcopy of your recent photograph (.jpg format, below 40 Kb, 150px width X 200px height) and scanned copy of signature (.jpg format, below 40 Kb, 150px width X 60px height, with white background). Photograph should be clear and with light background.

| алисяти ос есен<br>същение<br>страна<br>същение<br>същение<br>същ | адњериоре<br>у OF Kerala                                                                         |
|----------------------------------------------------------------------------------------------------|--------------------------------------------------------------------------------------------------|
| STEP 2 of 6                                                                                                    | Applying for Lecturer in English - SDE (Contract Basis) post   🕬 👘 👘 👘 Kange Password   LOGOUT 🕹 |
| STEP 2 : Add Photo and Signature                                                                                                    |                                                                                                  |
| Upload Photo                                                                                                    |                                                                                                  |
| Select Photograph * Browse No file selected.<br>Maximum Size : 40 Kb<br>Resolution : 150px (width) X 200px (height)<br>Extension : .jpg                                                                                                    |                                                                                                  |
| Upload Signature                                                                                                    |                                                                                                  |
| Select<br>Scanned Copy of Signature * Browse No file selected.<br>Maximum Size : 40 Kb<br>Resolution : 150px (width) X 60px (height)<br>Extension : .jpg                                                                                                    | Signature                                                                                        |
|                                                                                                    | SAVE AND CONTINUE >>                                                                             |
|                                                                                                    | is best viewed in latest versions of Mozilla Firefox, Google Chrome etc.                         |

• Step 3 : Educational Qualifications : You have to enter your educational details like Matriculation, Plus Two, Degree, PG, MPhil and PhD.

| हमानि व्यापने प्राण           | UNIVERSITY                     | OF KERALA                          |                                                            | PURTAL                                 | 111            |
|-------------------------------|--------------------------------|------------------------------------|------------------------------------------------------------|----------------------------------------|----------------|
| STEP 3 of 6<br>STEP 3 : EDUCA | TIONAL QUALIFICATIONS          | Applying for Lecturer in E         | nglish - SDE (Contract B                                   | asis) post   JCana   Manadali   Change | e Password   U |
|                               |                                |                                    | Fields marked with * are                                   | mandstory                              |                |
| Matriculation *               |                                | Plus Two *                         |                                                            |                                        |                |
| School / College * :          |                                | School / College * :               |                                                            |                                        |                |
| Board / University * :        |                                | Board / University * :             |                                                            |                                        |                |
| Branch* :                     |                                | Branch * :                         |                                                            |                                        |                |
| Year of Passing * :           | -Select Year-                  | Year of Passing * :                | -Select Year-                                              | v                                      |                |
| Percentage of Marks           | *: []                          | Percentage of Marks * :            |                                                            |                                        |                |
| Class / Division * :          |                                | Class / Division * :               |                                                            |                                        |                |
| Degree *                      |                                | PG / Others *                      |                                                            |                                        |                |
| School / College * :          | 1                              | School / College * :               |                                                            |                                        |                |
| Board / University * -        |                                | Board / University *               |                                                            |                                        |                |
| Branch*                       |                                | Branch *                           |                                                            |                                        |                |
| Year of Passing * :           | -Select Year-                  | Year of Passing * :                | -Select Year-                                              | V                                      |                |
| Percentage of Marks           | •                              | Percentage of Marks                |                                                            |                                        |                |
| Class / Division * :          |                                | Class / Division * :               |                                                            |                                        |                |
|                               |                                | -                                  |                                                            |                                        |                |
| MPhil                         |                                | PhD                                |                                                            |                                        |                |
| School / College :            |                                | School / College :                 |                                                            |                                        |                |
| Board / University :          |                                | Board / University :               |                                                            |                                        |                |
| Branch:                       |                                | Branch :                           |                                                            |                                        |                |
| Year of Passing :             | -Select Year-                  | Year of Passing :                  | -Select Year-                                              | v                                      |                |
| Percentage of Marks           | :                              | Percentage of Marks :              |                                                            |                                        |                |
| Class / Division :            |                                | Class / Division :                 |                                                            |                                        |                |
|                               |                                |                                    |                                                            |                                        |                |
| Have you Cleared the          | a Eligibility Test (NET)? No 💌 | -Year - 💌 - Month                  | v                                                          |                                        |                |
|                               |                                |                                    |                                                            |                                        |                |
|                               | SAVE AND                       | CONTINUE *                         |                                                            |                                        |                |
|                               |                                |                                    |                                                            |                                        |                |
|                               | C<br>This die is h             | opyright © 2019 University of Ke   | rala. All Rights Reserved.<br>Motilla Firefox, Google Chro | me etc                                 |                |
|                               | The are to o                   | est nerred in latest versions or i | nobile Fillerox, obogie Cirro                              | me etc.                                |                |
| dding FX                      | DERIENCE Data                  | ilc                                |                                                            |                                        |                |
|                               |                                | 115                                |                                                            |                                        |                |
| OF KER                        |                                |                                    |                                                            |                                        |                |
| DE C                          |                                |                                    | DECDU                                                      | TMENT                                  |                |
|                               | കേരള സംവ്യകല                   | 100001                             | RECRU                                                      | DODTAL                                 | 1.3            |
| Ter                           | UNIVERSITY OF K                | ERALA                              |                                                            | PURIAL                                 | 1              |
| यत भ                          |                                |                                    |                                                            |                                        | 0              |
|                               | Apply                          | ying for Lecturer in English       | - SDE (Contract Basis                                      | ) post   JOHN   Chang                  | ge Password    |
| EXPERIENCE                    |                                |                                    |                                                            |                                        |                |
| Nama of Institution           | Designation                    | Des                                | ind From                                                   | Desired To                             |                |
| name or institution           | Designation                    | Per                                |                                                            | Felloa lo                              |                |
|                               |                                |                                    |                                                            |                                        |                |
|                               |                                |                                    |                                                            |                                        |                |
|                               |                                |                                    |                                                            |                                        |                |
|                               |                                |                                    |                                                            |                                        |                |
|                               |                                |                                    |                                                            |                                        |                |

• Step 4 :

STEP 4 of

# • Step 5 Add Publications, Books, Paper Presentations etc.,

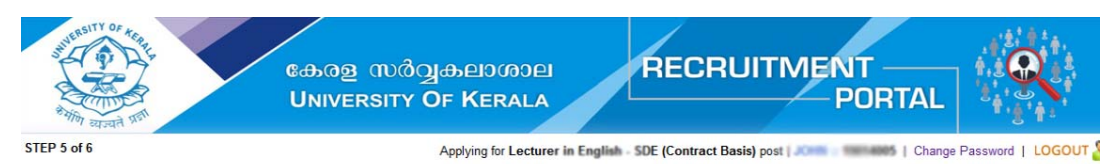

## Publications in approved Journals

| #    | Name of Article | Journal | ISSN No | Vol. Issue and Year |
|------|-----------------|---------|---------|---------------------|
| а.   |                 |         | Ŭ.      |                     |
| b. [ |                 |         |         |                     |
| C.   |                 |         |         |                     |
| d.   |                 |         |         |                     |
| e.   |                 |         |         |                     |

#### Books and chapters in Edited Books

| #  | Name of the Book | Publisher | Year of Publication |
|----|------------------|-----------|---------------------|
| a. |                  | ]         |                     |
| b. |                  |           |                     |
| C. |                  |           |                     |
| d. |                  |           |                     |
| e. |                  |           |                     |

#### Paper Presented in Seminars/Conferences

| #  | International | National |
|----|---------------|----------|
| a. |               |          |
| b. |               |          |
| C. |               |          |
| d. |               |          |
| e. |               |          |

### Any other Achievements

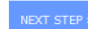

Copyright © 2019 University of Kerala. All Rights Reserved. This site is best viewed in latest versions of Mozilla Firefox, Google Chrome etc. Step 8 : VERIFICATION : In this verification page, you can see and verify all the details entered during registration. You can make changes of these details before FINAL SUBMIT. Click on each steps and click EDIT button available at the end of each page to make changes in the page. If your details are correct, you can submit your application. Note that after Final Submit, you CANNOT make any changes in the application.

| TEP                              | 6 : VERIFY AND UPI                                                                                        | Applying fo                            | r Lecturer in English - SDE (Contract B | asis) post   John Market   Change Password   L |
|----------------------------------|----------------------------------------------------------------------------------------------------|----------------------------------------|-----------------------------------------|------------------------------------------------|
| tep 1                            | L : Personal Details                                                                                      |                                        |                                         |                                                |
|                                  | Name of Applicant                                                                                         | JOHN                                   | Application No                          | 1901-0005                                      |
|                                  | Date of Birth                                                                                             | 05/05/1982                             | Age (completed years)                   | 36                                             |
|                                  | Mobile No                                                                                                 | 94671(75672                            | Email                                   | ianjohnaggmail.com                             |
|                                  | Sex                                                                                                    | Male                                   | Religion                                | Christian                                      |
|                                  | Caste                                                                                                    | Ayyanavar                              | Category                                | General                                        |
|                                  | Permanent Address                                                                                         | John Ville, Palayam Trivandrum         | Address for Communication               | John Villa, Palayam Trivandrum                 |
| tep 2<br>tep 3<br>tep 4<br>tep 5 | 2 : Photo & Signature<br>3 : Educational Details<br>4 : Experience Details<br>5 : Publications, Books, P. | aper Presentation etc.,                | EDIT                                    |                                                |
| Paym                             | ent Details                                                                                               |                                        |                                         |                                                |
| The                              | re is provision to edit some                                                                              | e fields in each section (except payme | ent details) if required. The proces    | ss will be completed only after Final Submit.  |

**FINAL SUBMIT OF THE APPLICATION:** After FINAL SUBMIT, you can take the printout of your completed application. Keep this printout in safe custody for your future use.